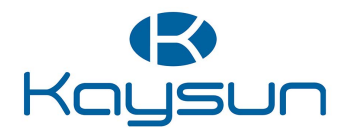

## Manuel d'Installation et d'Utilisation

Contrôleur câblé KCTAQ-03

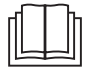

Lisez attentivement ce manuel avant d'utiliser le produit et conservez-le pour référence ultérieure.

Toutes les image contenues dans ce manuel ne sont présentées qu'à titre d'illustration. L'écran de la commande filaire est composé de sept touches tactiles au lieu d'un écran tactile.

# **TABLE DES MATIÈRES**

| 1 PRÉCAUTIONS GÉNÉRALES DE SÉCURITÉ                                                                                                    | 01                   |
|----------------------------------------------------------------------------------------------------|----------------------|
| <ul> <li>1.1 Signalétique de sécurité</li> <li>1.2 Avis aux utilisateurs</li> </ul>                                                                                                    | 01<br>01             |
| 2 DOCUMENTATION                                                                                                    | 04                   |
| 3 INTERFACE UTILISATEUR                                                                                                    | 05                   |
| <ul> <li>3.1 Noms et fonctions</li> <li>3.2 Changement d'interface</li> <li>3.3 Disposition de l'interface</li> </ul>                                                                     | 05<br>06<br>07       |
| 4 OPÉRATIONS DE BASE                                                                                                    | 16                   |
| <ul> <li>4.1 Verrouillage/déverrouillage de l'écran</li> <li>4.2 Mise sous tension/ arrêt de l'appareil</li> <li>4.3 Paramètres de température</li> <li>4.4 Changement de mode</li> </ul> | 16<br>16<br>16<br>17 |

| <b>5 AUTRES FONCTIONS ET PARAMÈTRES</b> | 20 |
|-----------------------------------------|----|
| • 5.1 Horaire                           | 20 |
| 5.2 Température météo                   | 31 |
| • 5.3 ECS                               | 37 |
| 5.4 Paramètres                          | 40 |
| 5.5 État de l'unité                     | 48 |
| 5.6 Info sur les erreurs                | 52 |
| • 5.7 FAQ                               | 54 |
| 6 CONFIGURATION DE L'INSTALLATION       | 55 |
| 7 PARAMÈTRES OPÉRATIONNELS              | 61 |

## **1 PRÉCAUTIONS GÉNÉRALES DE SÉCURITÉ**

- Ce document ne concerne que la commande filaire. Lisez ce document et suivez attentivement les instructions avant d'utiliser la commande filaire.
- Toujours respecter toutes les instructions d'utilisation.
- Remettre ces instructions et tous les autres documents applicables à l'utilisateur final.

## 

Pour une utilisation correcte de la pompe à chaleur, respectez les consignes de sécurité figurant dans le MANUEL D'INSTALLATION.

## 1.1 Signalétique de sécurité

Avertissements liés à l'action dans le document :

## AVERTISSEMENT

Indique un danger avec un niveau moyen de risque qui, s'il n'est pas évité, pourrait entraîner des blessures graves.

## 

Informations complémentaires.

## 1.2 Avis aux utilisateurs

Si vous ne savez pas comment utiliser l'unité, contactez votre installateur.

- Cet appareil peut être utilisé par des enfants âgés de 8 ans et plus et des personnes dont les capacités sensorielles, physiques ou mentales sont réduites ou présentant un manque d'expérience et de connaissances, s'ils ont été supervisés ou formés à l'utilisation de l'appareil d'une manière sûre et s'ils comprennent les dangers associés. Les enfants ne doivent pas jouer avec l'appareil. Le nettoyage et l'entretien ne doivent pas être assurés par des enfants sans surveillance.
- · L'unité est marquée du symbole suivant :

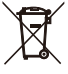

Cela signifie que les produits électriques et électroniques ne doivent pas être mélangés avec des déchets ménagers non triés. N'essayez pas de démonter le système par vous-même. Le démontage du système et le traitement du réfrigérant, de l'huile et d'autres pièces doivent être effectués par un installateur qualifié conformément à la législation en vigueur.

L'unité doit être traitée dans une installation de traitement spécialisée pour être réutilisées, recyclées et récupérées. En vous assurant que ce produit est éliminé correctement, vous contribuerez à prévenir les conséquences négatives potentielles pour l'environnement et la santé humaine. Pour plus d'informations, contactez votre installateur ou les autorités locales.

· Conditions de fonctionnement de la commande filaire.

| Tension d'entrée              | 18 VCC      |
|-------------------------------|-------------|
| Température de fonctionnement | -10 à 43 °C |
| Humidité                      | ≤ HR 90 %   |

# Avertissement et dépannage en cas d'échec de la mise en réseau

Lorsque vous connectez le produit à un réseau, gardez-le aussi près que possible de votre téléphone.

Actuellement, le produit ne prend en charge que les routeurs à bande de 2,4 GHz.

Les caractères spéciaux, tels que les ponctuations et espaces, ne sont pas recommandés pour le nom du WLAN.

Le nombre d'appareils se connectant au même routeur ne doit pas dépasser 10. Dans le cas contraire, les appareils risquent d'être déconnectés en raison de signaux instables.

Si le mot de passe du routeur ou du WLAN est modifié, effacez tous les paramètres et réinitialisez l'appareil.

Le contenu de l'application peut changer dans les mises à jour de version et l'opération réelle prévaudra.

Informations relatives au Wi-Fi

Plage de fréquence de transmission Wi-Fi : 2,400~2,4835 GHz PIRE ≤ 20 dBm

## **2 DOCUMENTATION**

Ce document fait partie d'un ensemble de documents. L'ensemble complet comprend :

#### Manuel d'installation

Résumé des instructions d'installation

Format : papier (inclus avec l'unité extérieure)

Manuel d'installation, d'utilisation et d'entretien

Préparation de l'installation, bonnes pratiques (plus d'informations contenues, pour les installateurs et les utilisateurs avancés seulement)

Format : fichier numérique.

Manuel d'utilisation (ce manuel)

Guide rapide pour l'utilisation de base Format : papier (inclus avec l'unité extérieure)

#### Manuel de données techniques

Données de performance et informations ERP Format : papier (inclus avec l'unité extérieure)

## 3 INTERFACE UTILISATEUR 3.1 Noms et fonctions

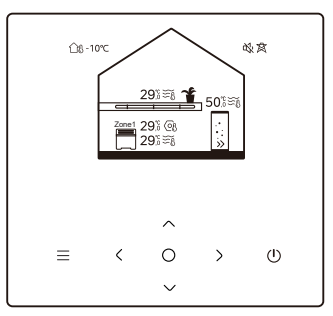

| lcône                      | Nom                                                                          | Définition                                                                                                    |
|----------------------------|------------------------------------------------------------------------------|----------------------------------------------------------------------------------------------------|
| ≡                          | Menu/Retour*                                                                 | Appuyer pour accéder à la page du menu (à partir<br>de la page d'accueil) / revenir à la page précédente<br>(à partir d'une page autre que la page d'accueil) |
| 0                          | Confirmer                                                                    | Confirmer une sélection/ Sauvegarder les<br>paramètres/ Accéder à la page suivante                                                                            |
| U                          | ON/OFF                                                                       | Activer/désactiver la zone 1/zone 2/ECS<br>Maintenez appuyé pendant 3 secondes pour allumer/<br>éteindre tous les appareils (zone 1/ zone 2/ ECS).            |
| $\stackrel{\sim}{\langle}$ | Navigation : vers le<br>haut, vers le bas, vers<br>la gauche, vers la droite | Appuyez pour faire défiler le curseur et régler les<br>paramètres (maintenez la touche enfoncée<br>pendant 1 seconde pour lancer un réglage rapide)           |

\* Maintenir enfoncé pendant 2 secondes pour revenir à la page principale.

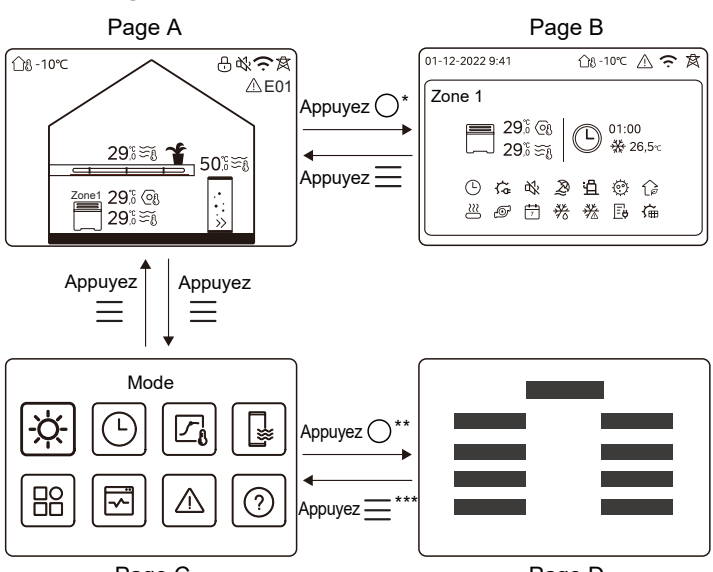

#### 3.2 Changement d'interface

Page C

Page D

\* Pour passer de la page A à la page B, sélectionnez d'abord un appareil.

\*\*Pour passer de la page C à la page D, sélectionnez d'abord une icône cible.

\*\*\*Pour passer de la page D à la page C, appuyez plusieurs fois sur (en fonction du niveau de page).

#### 3.3 Disposition de l'interface Page A – Page d'accueil

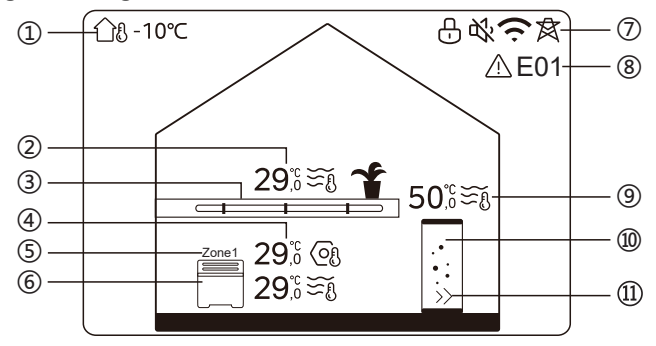

| Non | Nom                                |                                     | lcône                              | Remarque                                                                                                    |          |                                          |
|-----|------------------------------------|-------------------------------------|------------------------------------|----------------------------------------------------------------------------------------------------|----------|------------------------------------------|
| 1   | Température<br>ambiante extérieure |                                     | Température<br>ambiante extérieure |                                                                                                    | ന്ദ -10℃ | Température ambiante extérieure actuelle |
|     |                                    | Température                         | 29,ँ ട്≀്ള                         | L'indicateur s'allume lorsque la Zone<br>2 est sur ON (activée) et devient gris                                             |          |                                          |
| 2*  | Température<br>de la zone 2        | Température<br>ambiante<br>actuelle | <u>18</u>                          | los del Alaberto del del del del del del del del del del                                                                    |          |                                          |
|     |                                    | Température<br>actuelle de<br>l'eau | ₹Ĩ                                 | Lorsque la température de l'eau, $\underset{s}{\underset{s}{\underset{s}{\underset{s}{\underset{s}{\underset{s}{\atop}}}}}$ |          |                                          |

|                                 |                                     | Température<br>de consigne          | OI                                                                                                    | Lorsque la zone 2 est sélectionnée,<br>l'indicateur de zone et la température<br>de consigne sont visibles.                         |
|---------------------------------|-------------------------------------|-------------------------------------|----------------------------------------------------------------------------------------------------|----------------------------------------------------------------------------------------------------|
| Appareils<br>3* de la<br>Zone 2 |                                     | Radiateur                           | ###                                                                                                    | Affiche <b>###</b> , ou en fonction des paramètres de l'installateur.                                                               |
|                                 | Chauffage<br>par le sol             |                                     | L'icône est de couleur orange<br>lorsque la Zone 2 est en mode<br>chauffage.<br>L'icône est de couleur bleue       |                                                                                                    |
|                                 |                                     | Unité ventilo-<br>convecteur        |                                                                                                    | refroidissement.<br>L'icône est de couleur grise<br>lorsque la Zone 2 est éteinte.                                                  |
|                                 | Température                         | 29,6<br>29,6                        | L'indicateur s'allume lorsque la Zone<br>1 est sur ON (activée) et devient gris                                    |                                                                                                    |
|                                 | Tempéra-                            | Température<br>ambiante<br>actuelle | <u>18</u>                                                                                                    | lorsque la Zone 1 est sur OFF<br>(désactivée). Lorsque la température<br>est régulée par la température<br>ambiante, fre s'affiche. |
| 4 tures<br>zone 1               | Température<br>actuelle de<br>l'eau | ₹Ĩ                                  | Lorsque la température est régulée<br>par la température eau,<br>s'affiche.<br>Lorsque la zone 1 est sélectionnée. |                                                                                                    |
|                                 |                                     | Température<br>de consigne          | OI                                                                                                    | l'indicateur de zone et la température de consigne sont visibles.                                                                   |
| 5                               | 5 Indicateur zone 1                 |                                     | Zone 1                                                                                                    | Indique que cette zone est la zone 1.                                                                                               |

| 6 Appar<br>zone |                                         | Radiateur Affiche III,<br>fonction des param<br>l'installateur. |                                                                              | Affiche ∰, →→→→ ou ── en<br>fonction des paramètres de<br>l'installateur.                                        |
|-----------------|-----------------------------------------|-----------------------------------------------------------------|------------------------------------------------------------------------------|----------------------------------------------------------------------------------------------------|
|                 | Appareil<br>zone 1                      | Chauffage par<br>le sol                                         |                                                                              | L'icône est de couleur orange<br>lorsque la Zone 1 est en mode<br>chauffage.<br>L'icône est de couleur bleue     |
|                 |                                         | Unité ventilo-<br>convecteur                                    |                                                                              | lorsque la Zone 1 est en mode<br>refroidissement.<br>L'icône est de couleur grise<br>lorsque Zone 1 est éteinte. |
|                 | Verrouiller                             |                                                                 | Ð                                                                            | Visible lorsque l'écran est verrouillé.                                                                          |
|                 | Mode silence                            |                                                                 | 炎                                                                            | Visible lorsque le mode silencieux est actif.                                                                    |
| 7<br>Connexi    | on WLAN                                 | (ŗ                                                              | Visible pendant la connexion<br>WLAN et après une connexion<br>WLAN réussie. |                                                                                                    |
|                 | Réseau intel                            |                                                                 | 戽                                                                            | Visible lorsque la fonction de<br>réseau intelligent est active.                                                 |
| 8               | Erreur                                  |                                                                 | ⚠ E01                                                                        | Visible en cas d'erreur.                                                                                         |
| 9** tu<br>9** E | Tempéra-<br>ture du<br>réservoir<br>ECS | Température                                                     | 50,8≆ึง                                                                      | L'indicateur s'allume lorsque l'ECS est activé et devient gris lorsque                                           |
|                 |                                         | Température<br>actuelle de<br>l'eau                             | ₹Ĩ                                                                           | l'ECS est désactivé.<br>Lorsque l'option ECS est<br>sélectionnée, la température de<br>consigne est visible.     |

|      |               | Température<br>de consigne | Oß  |                                                                                                    |
|------|---------------|----------------------------|-----|----------------------------------------------------------------------------------------------------|
| 10** | Réservoir ECS |                            | ••• | L'icône est de couleur orange<br>lorsque le chauffage ECS est sur<br>ON (activé).<br>L'icône est de couleur grise lorsque<br>le chauffage ECS est sur OFF<br>(désactivé). |
| 11** | ECS rapi      | de                         | >>  | Visible lorsque l'ECS rapide est actif.                                                                                                    |

\* invisible si la ZONE DOUBLE est désactivée.

\*\* Invisible si le MODE ECS est désactivé.

#### Page B – Page des appareils

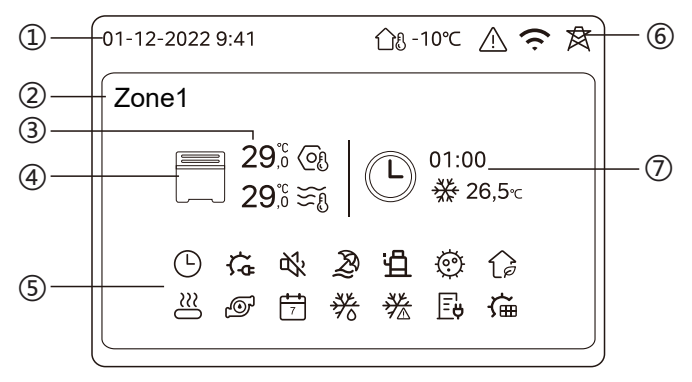

| N°  | Nom                              |                         | Icône        | Remarque                                                                                                    |
|-----|----------------------------------|-------------------------|--------------|----------------------------------------------------------------------------------------------------|
|     | Date                             |                         | 01-12-2022   | Date (JJ-MM-AAAA) et heure                                                                                                    |
| 1   | Heure                            |                         | 9:41         | commande filaire.                                                                                                    |
| 2   | Voyant de Zone                   |                         | Zone1        | Affiche 1 ou 2 en fonction de la<br>zone sélectionnée.                                                                                                    |
|     | Température                      |                         | 29,8<br>29,8 | Lorsque la température est                                                                                                    |
| 3   | Température<br>ambiante actuelle |                         | <u>1</u> 8   | régulée par la température<br>ambiante, f. f. s'affiche.                                                                                                    |
|     | Température actuelle<br>de l'eau |                         | ₹Ĩ           | régulée par la température d'eau,<br>$\widetilde{\sim}_{fl}$ s'affiche.                                                                                                 |
|     | Température de consigne          |                         | Q            | ~0                                                                                                    |
|     |                                  | Radiateur               | ###          | Affiche <b>###</b> , ou en fonction des paramètres de l'installateur.                                                                                                   |
| 4 . | Chau<br>Appareil par le          | Chauffage<br>par le sol |              | L'icône est de couleur orange<br>lorsque l'appareil sélectionné est en<br>mode chauffage.<br>L'icône est de couleur bleue lorsque<br>l'appareil sélectionné est en mode |
|     | Unité<br>ventilo-<br>convecteur  |                         |              | refroidissement.<br>L'icône est de couleur grise lorsque<br>l'appareil sélectionné est éteint.                                                                          |

|   | Chauffage électrique                | ţ,         | Visible si un chauffage électrique est actif.                                                                                      |
|---|-------------------------------------|------------|----------------------------------------------------------------------------------------------------|
|   | Minuterie quotidienne               | $\odot$    | Visible si la minuterie quotidienne est active.                                                                                    |
|   | Mode silence                        | ¢%         | Visible lorsque le mode silencieux est actif.                                                                                      |
|   | Mode vacances                       | Ŗ          | Visible lorsque le mode vacances est actif.                                                                                        |
|   | Compresseur                         | Ë          | Visible lorsque le compresseur fonctionne.                                                                                         |
|   | Pompe à eau                         | Ø          | Visible lorsque la pompe à eau intégrée fonctionne.                                                                                |
|   | Mode économies d'énergie            | 1è         | Visible lorsque le mode ECO est actif.                                                                                             |
| 5 | Antigel                             | ***        | Visible lorsque la fonction antigel est active.                                                                                    |
|   | Dégivrage                           | ***        | Visible lorsque la fonction de dégivrage est active.                                                                               |
|   | Source de chaleur<br>supplémentaire | $\approx$  | Visible lorsqu'une source de chaleur<br>supplémentaire est active.                                                                 |
|   | Électricité du secteur              | Ē          | Visible lorsque la fonction de réseau<br>intelligent est active et que le signal d'entrée<br>est un courant électrique du secteur. |
|   | Électricité de crête                | <b>∐</b> ¢ | Visible lorsque la fonction de grille<br>intelligente est active et que le signal<br>d'entrée est de l'électricité en crête.       |
|   | Électricité écologique              | <b>₽</b>   | Visible lorsque la fonction de grille<br>intelligente est active et que le signal<br>d'entrée est de l'électricité gratuite.       |
|   | Solaire                             | Ű          | Visible lorsque la fonction de<br>réchauffeur solaire est active.                                                                  |

|   | Désinfection                       |                                                                 | @               | Visible lorsque la fonction de                                                                                                    |
|---|------------------------------------|-----------------------------------------------------------------|-----------------|----------------------------------------------------------------------------------------------------|
|   | 200                                |                                                                 | ~~~             | désinfection est active.                                                                                                    |
|   | Minuteur hebdomadaire              |                                                                 | <b>***</b><br>7 | Visible lorsque la minuterie hebdo.<br>est active.                                                                                                    |
|   | Température<br>ambiante extérieure |                                                                 | ന്ദ -10℃        | Température ambiante extérieure actuelle.                                                                                                    |
|   | Erreur                             |                                                                 | $\triangle$     | Visible en cas d'erreur.                                                                                                    |
| 6 | Connexio                           | n WLAN                                                          | (ċ              | Visible pendant la connexion WLAN et<br>après une connexion WLAN réussie                                                                                             |
|   | Réseau intel                       |                                                                 | 肉               | Visible lorsque la fonction de réseau<br>intelligent est active.                                                                                                    |
|   |                                    | lcône de la<br>minuterie                                        |                 |                                                                                                    |
|   |                                    | Minuterie                                                       | 01:00           |                                                                                                    |
| 7 | Voyant<br>de<br>minuterie          | Définir le<br>mode de<br>fonctionne-<br>ment de la<br>minuterie | ✵               | Affiche les informations récentes sur<br>la minuterie (pour la minuterie de<br>programmation uniquement).<br>Lorsqu'aucune minuterie n'est active,<br>« » s'affiche. |
|   |                                    | Température<br>de consigne<br>de la<br>minuterie                | 26,5℃           |                                                                                                    |

Page C – Page du menu

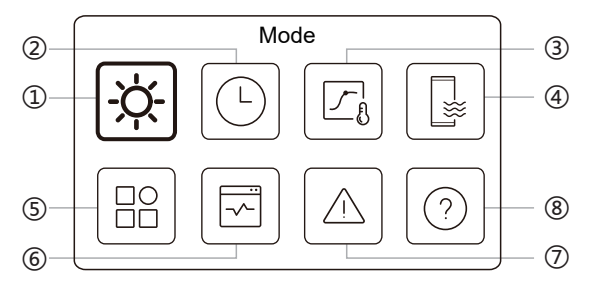

| N° | Nom                     | lcône | Définition                                                                                         |
|----|-------------------------|-------|----------------------------------------------------------------------------------------------------|
| 1  | Mode                    | -ờ-   | Régler le mode de fonctionnement de l'unité.                                                       |
| 2  | Progr.                  | Ŀ     | Le système fonctionne selon un programme.                                                          |
| 3  | Température<br>météo    |       | Permet de réguler la température de l'eau en<br>fonction de la température ambiante<br>extérieure. |
| 4  | ECS                     |       | Paramètres de l'IHM.                                                                               |
| 5  | Param.                  | B     | Paramètres généraux.                                                                               |
| 6  | État unité              | F     | Plus d'informations sur l'unité et son état de<br>fonctionnement.                                  |
| 7  | Info sur les<br>erreurs |       | Historique des erreurs                                                                             |
| 8  | FAQ                     | 0     | Assistance pour les questions les plus courantes.                                                  |

#### Page D – Page de réglage et d'information

La disposition de la page varie en fonction de votre sélection. Il s'agit soit de la page de paramétrage dans laquelle les paramètres peuvent être ajustés, soit de la page d'information qui fournit uniquement des informations supplémentaires.

## 4 OPÉRATIONS DE BASE

## 4.1 Verrouillage/déverrouillage de l'écran

L'écran s'assombrit 30 secondes après l'arrêt de l'opération, puis s'éteint au bout de 10 secondes.

Pour verrouiller ou déverrouiller l'écran, maintenez simultanément les touches 🔇 et 📡 enfoncées pendant 1,5 secondes.

## 4,2- Mise sous tension/ arrêt de l'appareil

Sélectionnez un appareil (icône 3, 6 ou 10) dans la page A, et appuyez sur () pour allumer/éteindre l'appareil sélectionné.

| Couleur de l'appareil sur la commande filaire | État de l'appareil        |
|-----------------------------------------------|---------------------------|
| Gris foncé                                    | OFF                       |
| Orange clair                                  | ON (mode chauffage)       |
| Bleu ciel                                     | ON (mode refroidissement) |

#### 4.3 Paramètres de température

Sélectionnez un appareil et appuyez sur  $\frown$  et  $\bigtriangledown$  pour régler la température de consigne.

• Le réglage de la température de consigne est possible quel que soit l'état de l'appareil.

#### 4.4 Changement de mode

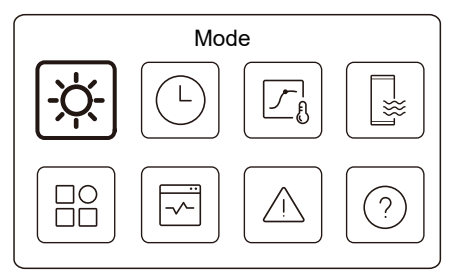

Accédez à l'icône 1 de la page C pour changer de mode opérationnel.

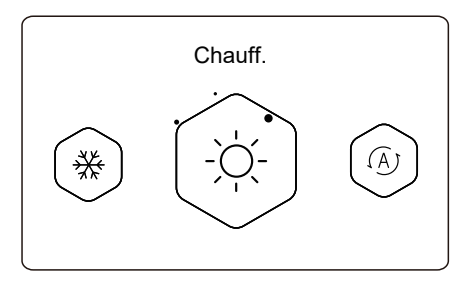

Appuyez sur < ou 🗦 pour modifier le mode de fonctionnement. Trois modes sont opérationnels : chauffage, refroidissement et auto.

## 

Concernant le mode AUTO :

• L'unité sélectionne automatiquement le mode de fonctionnement en fonction de la température ambiante extérieure et de certains paramètres avancés de l'installateur.

Vous pouvez voir les interfaces comme ci-dessous lorsque l'unité fonctionne dans différents modes.

Chauff. :

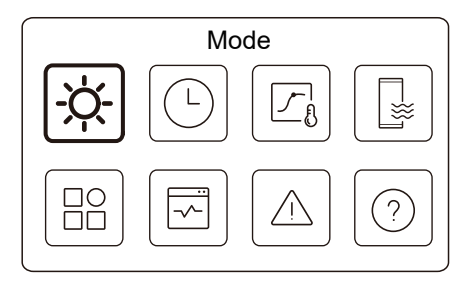

Refroid. :

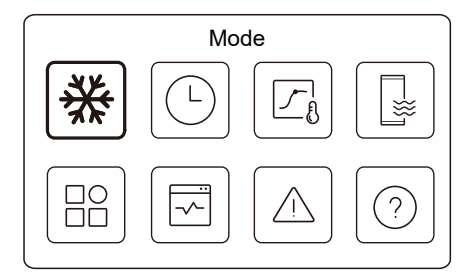

#### Auto :

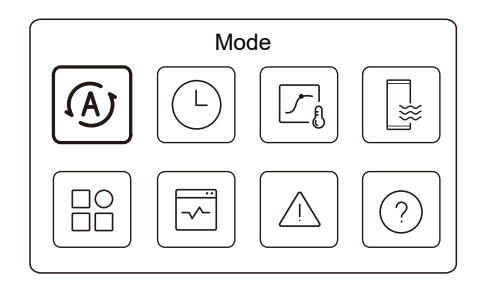

## **5 AUTRES FONCTIONS ET PARAMÈTRES**

Les paramètres et le guide d'utilisation des icônes 2, 3, 4, 5, 6, 7 et 8 de la page C sont indiqués ci-dessous.

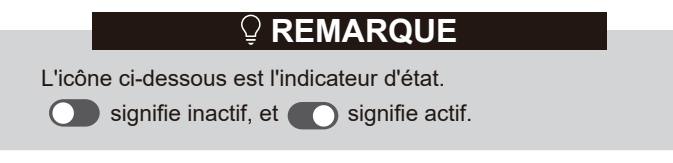

5.1 Progr.

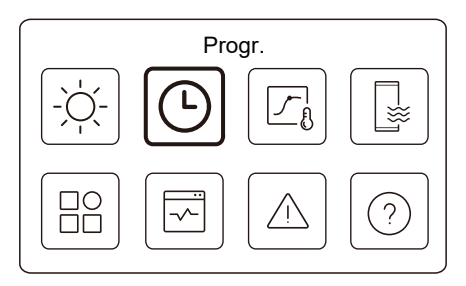

Vous pouvez programmer le fonctionnement de l'appareil.

| Minuterie quot. Zone 1  | ON 🕽  |
|-------------------------|-------|
| Minuterie quot. Zone 2  | on >  |
| Minut quot. ECS         | OFF 🕽 |
| Minuterie hebdo. Zone 1 | ON >  |

| Flogi.               |       |
|----------------------|-------|
| Progr. hebdo. zone 2 | ON    |
| Minut. hebdo. ECS    | on >  |
| Vacances ext.        | OFF > |
| Vacances à domicile  | on >  |

L'indicateur d'état situé à droite de l'interface affiche « ON » lorsque le programme est actif et « OFF » lorsque le programme est inactif.

## 

Il se peut que vous voyiez moins d'éléments que ce qui est illustré ci-dessus. Le nombre d'éléments visibles dépend de votre application réelle.

Cette fonction est basée sur l'heure actuelle affichée sur la commande filaire. S'assurer que l'heure est correcte.

#### Minut. quot. zone 1

Pour la programmation quotidienne de la zone 1, 4 paramètres peuvent être définis. Vous pouvez définir jusqu'à 6 commandes.

|    |       | Minu | ut. quot. zone 1 |                      |
|----|-------|------|------------------|----------------------|
| N° | Heure | Mode | Temp.            | _                    |
| 01 | 01:00 | ò.   | 26 °C            | $\bullet$            |
| 02 | 20:00 | Ņ.   | 26 °C            | $\overline{\bullet}$ |
| 03 | 00:30 | OFF  | 0°C              |                      |
| 04 | 00:30 | Ņ.   | 26 °C            |                      |
|    |       |      |                  |                      |

## 

Programm. quotidien : les commandes se répètent chaque jour.

| Heure | Heure à laquelle l'unité commence à exécuter la commande suivante.                                                                                    |
|-------|----------------------------------------------------------------------------------------------------|
| Mode  | Le mode dans lequel l'appareil commence à fonctionner à partir de<br>l'heure programmée. OFF signifie que la zone 1 s'éteint à l'heure<br>programmée. |
| Temp  | La température de consigne de l'appareil en mode programmé.                                                                                           |
| État  | L'état des paramètres de programmation. Si aucune minuterie n'est active, la minuterie quotidienne de la zone 1 est inactive.                         |

#### Minut. quot. zone 2

Programme hebdo. pour Zone 2. Reportez-vous à minuterie quot. zone 1. Cet élément est invisible si la fonction ZONE DOUBLE est désactivée.

#### Minut quot. ECS

Programme quot. pour chauffage ECS. Reportez-vous à minuterie quot. zone 1.

Cet élément est invisible si le MODE ECS est désactivé.

#### Progr. hebdo. zone 1

Programme hebdo. pour Zone 1. Vous pouvez définir jusqu'à 4 programmes.

| bdo. zone 1 | Prog     |
|-------------|----------|
| ON 🕽        | Progr. 1 |
| ON 🕽        | Progr. 2 |
| OFF >       | Progr. 3 |
| ON >        | Progr. 4 |

## 

Progr. hebdo. : les commandes se répètent chaque semaine.

Appuyez sur 🔘 et vous obtiendrez l'interface ci-dessous.

| r togi. The   |               |
|---------------|---------------|
| Progr. hebdo. |               |
| Jour          | Chaque jour 🔉 |
| Commande      | >             |

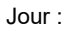

| •        |                                        |
|----------|----------------------------------------|
| Dimanche | $\odot$                                |
| Lundi    | 0                                      |
| Mardi    | 0                                      |
| Mercredi | 0                                      |
|          |                                        |
|          | Dimanche<br>Lundi<br>Mardi<br>Mercredi |

|    | Pi    | ogr. 1 | hebdo. zone 1 |            |  |
|----|-------|--------|---------------|------------|--|
| N° | Heure | Mode   | Temp.         |            |  |
| 01 | 01:00 | -ò:-   | 26,5°C        | lacksquare |  |
| 02 | 20:00 | ò.     | 26,5°C        | ۲          |  |
| 03 | 00:30 | Ņ.     | 26,5°C        |            |  |
| 04 | 00:30 | -òʻ-   | 26,5°C        |            |  |
|    |       |        |               |            |  |

| Progr.<br>hebdo. | Indique l'état de la programmation hebdo.                                                                     |
|------------------|----------------------------------------------------------------------------------------------------|
| Jour             | Le jour où la commande suivante est active au cours<br>d'une semaine. Au moins un jour doit être sélectionné. |
| Commande         | Reportez-vous à minuterie quot. zone 1.                                                                       |

#### Progr. hebdo. zone 2

Programme hebdo. pour Zone 2. Reportez-vous à Programme hebdo. zone 1.

Cet élément est invisible si la fonction ZONE DOUBLE est désactivée.

#### Minut. hebdo. ECS

Programme hebdo. pour chauffage ECS. Reportez-vous à Programme hebdo. zone 1 et la minuterie quotidienne ECS.

Cet élément est invisible si le MODE ECS est désactivé.

#### Vacances ext.

Programme des vacances, en prévoyant une température douce pour la résidence afin d'éviter le gel.

|             | Vacances ext. |  |
|-------------|---------------|--|
| État actuel |               |  |
|             |               |  |
|             |               |  |
|             |               |  |
|             |               |  |

Appuyez sur O et vous obtiendrez l'interface ci-dessous.

| Vacances ext. |            |
|---------------|------------|
| État actuel   |            |
| De            | 15-08-2022 |
| Jusq          | 17-09-2022 |
| Mode chauff.  |            |

| Mode ECS     | _ |
|--------------|---|
|              |   |
| Désinfection |   |

| État actuel | Indique l'état du mode Vacances parti.                              |
|-------------|---------------------------------------------------------------------|
| De          | Le jour où le mode Vacances parti débute<br>(00:00 ce jour-là).     |
| Jusq        | Le jour où le mode Vacances parti se<br>termine (24:00 ce jour-là). |

| Mode de<br>chauffage* | Indique l'état du mode chauffage.                               |
|-----------------------|-----------------------------------------------------------------|
| Temp.<br>chauff.*     | La température de consigne de l'appareil en mode chauffage.     |
| Mode<br>ECS**         | Indique l'état du mode chauffage ECS.                           |
| Temp.<br>ECS**        | La température de consigne de l'appareil en mode chauffage ECS. |
| Désinfecter***        | Indique l'état de la fonction désinfection.                     |

\* Invisible si le mode chauffage est inactif.

\*\* Invisible si le mode ECS est inactif.

\*\*\* Invisible si le mode ECS ou désinfection est inactif.

## 

Il se peut que vous voyiez moins d'éléments que ce qui est illustré ci-dessus. Le nombre d'éléments visibles dépend de votre application réelle.

Quittez au préalable le mode Vacances parti :

Lorsque le mode Vacances parti est activé, appuyez sur n'importe quel bouton de la commande filaire. Une page de confirmation s'affiche alors.

Pour plus d'informations, voir FAQ.

#### Vacances à domicile

Si l'utilisateur reste chez lui pendant les vacances, il peut établir un programme personnalisé.

|             | Vacances à domicile |         |
|-------------|---------------------|---------|
| État actuel |                     | $\odot$ |
|             |                     |         |
|             |                     |         |
|             |                     |         |
|             |                     |         |

Appuyez sur O et vous obtiendrez l'interface ci-dessous.

| État actuel            |            |
|------------------------|------------|
|                        |            |
| De                     | 15-08-2022 |
| Jusq                   | 17-09-2022 |
| Minut. vacances zone 1 | on >       |

| Minut. vacances zone 2 | on > |
|------------------------|------|
| Minut. vacances ECS    | 0N > |

| État actuel                | Indique l'état du mode Vacances à la maison.                             |  |
|----------------------------|--------------------------------------------------------------------------|--|
| De*                        | Le jour où le mode vacances à la maison<br>débute (00:00 ce jour-là)     |  |
| Jusq*                      | Le jour où le mode vacances à la maison se<br>termine (24:00 ce jour-là) |  |
| Minut. vacances<br>zone 1* | Minuterie vacances zone 1.                                               |  |
| Minut. vacances<br>zone 2* | Minuterie vacances zone 2.                                               |  |
| Minut. vacances<br>ECS*    | Minuterie vacances ECS.                                                  |  |

\* Invisible si le mode Vacances à la maison est inactif.

## 

Il se peut que vous voyiez moins d'éléments que ce qui est illustré ci-dessus. Le nombre d'éléments visibles dépend de votre application réelle.

Quittez au préalable le mode Vacances à la maison :

Lorsque le mode Vacances à la maison est activé, appuyez sur n'importe quel touche de la commande filaire. Une page de confirmation s'affiche alors. Pour plus d'informations, voir FAQ.

### 5.2 Température météo

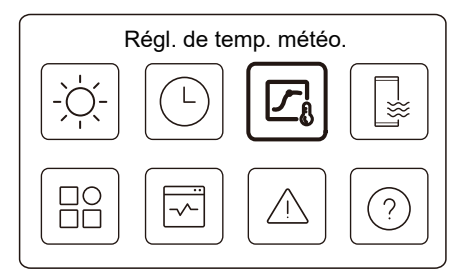

La température de l'eau est réglée automatiquement en fonction de la température ambiante extérieure.

Cette fonction ne concerne que le chauffage et le refroidissement des locaux. Lorsque la fonction est activée, l'appareil applique des courbes de température si le mode de fonctionnement actuel est compatible avec la fonction activée.

| >     |
|-------|
| 0N 🔰  |
| OFF > |
| OFF > |
|       |

L'indicateur d'état situé à droite de l'interface affiche « ON » lorsque le réglage est actif et « OFF » lorsque le réglage est inactif.

## 

• Si la température est contrôlée par la température de l'eau, vous ne pouvez pas régler manuellement la température de consigne (dans la page d'accueil) une fois que cette fonction est activée.

• Si la température est contrôlée par la température ambiante, la température réglée (dans la page d'accueil) peut être ajustée comme d'habitude.

• Cette fonction n'est pas valide si l'appareil est en mode Vacances parti ou Vacances à la maison, et la fonction devient valide automatiquement (si cette fonction est réglée pour être active) lorsque l'appareil quitte le mode Vacances parti ou Vacances à la maison.

#### Mode chauffage zone 1

Paramètres de la courbe de température de chauffage pour la zone 1.

| Mode chauffage zone 1 |  |
|-----------------------|--|
| Courbe température    |  |
|                       |  |
|                       |  |
|                       |  |
|                       |  |

Appuyez sur O et vous obtiendrez l'interface ci-dessous

| Mode chauffage        | zone 1 |
|-----------------------|--------|
| Courbe température    |        |
| Type de courbe temp.  | Norme  |
| Niveau de température | 4      |
| Écart de température  | 0°C    |

| Courbe<br>température     | Indique l'état de la fonction courbe de température.                                                                                                    |
|---------------------------|----------------------------------------------------------------------------------------------------|
| Type de<br>courbe temp.*  | Sélectionnez le type de courbe à appliquer.<br>Trois types en tout : Norme, ECO, Personn.<br>Norme : Courbes prédéfinies par le fabricant,<br>principalement pour des conditions courantes<br>ECO : courbes prédéfinies par le fabricant, pour des<br>économies d'énergie<br>Personn. : les paramètres de la courbe peuvent être<br>ajustés, <b>surtout pour les utilisateurs avancés</b> . |
|                           | Norme                                                                                                    |
| Niveau de<br>température* | Vous pouvez choisir une courbe parmi les 8 courbes prédéfinies par le fabricant.                                                                                                    |
| Écart de<br>température*  | Affiner la courbe.<br>-Augmenter ou diminuer légèrement la<br>température de la courbe.                                                                                                    |

|                           | ECO**                                                                                                    |
|---------------------------|----------------------------------------------------------------------------------------------------|
| Niveau de<br>température* | Vous pouvez choisir une courbe parmi les 8 courbes prédéfinies par le fabricant.                                                                                                    |
| Minuteur<br>ECO*          | Minuteur ECO :<br>Indique l'état de la minuterie ECO.<br>-Si la minuterie ECO est inactive, l'appareil fonctionnera<br>en mode ECO jusqu'au bout.<br>-Si la minuterie ECO est active, l'appareil ne fonctionnera<br>en mode ECO que pendant la période définie.<br>Début : l'heure à partir de laquelle la courbe ECO est<br>activée ; Fin : l'heure à partir de laquelle la courbe ECO<br>est désactivée -Si l'heure de début définie est<br>postérieure à l'heure de fin définie, l'unité fonctionnera en<br>mode ECO tout au long de la journée. L'heure de début<br>et l'heure de fin ne peuvent pas être réglées sur la même<br>valeur. Dans le cas contraire, le paramètre le plus récent<br>n'est pas valide et une fenêtre d'avertissement s'affiche. |
|                           | Personn.                                                                                                    |
| Réglage de la temp.*      | Les paramètres de la courbe peuvent être ajustés.                                                                                                    |
| Écart de<br>température*  | Affiner la courbe.<br>-Augmenter ou diminuer légèrement la température<br>de la courbe.                                                                                                    |

\* Invisible si la fonction courbe de température est inactive.

\*\* Uniquement disponible pour le mode de chauffage de la zone 1 et pour les applications à zone unique.

#### Mode refroid. zone 1

Paramètres de la courbe de température de refroidissement pour la zone 1.

Reportez-vous à Mode chauffage zone 1.

#### Mode chauffage zone 2

Paramètres de la courbe de température de chauffage pour la zone 2. Reportez-vous à Mode chauffage zone 1.

## 

invisible si la ZONE DOUBLE est désactivée.

#### Mode refroid. zone 2

Paramètres de la courbe de température de refroidissement pour la zone 2.

Reportez-vous à Mode chauffage zone 2.

## 

invisible si la ZONE DOUBLE est désactivée.

#### Introduction aux paramètres de temp. météo.

Fournit des connaissances de base sur la courbe de température. Pour plus d'informations, voir FAQ.

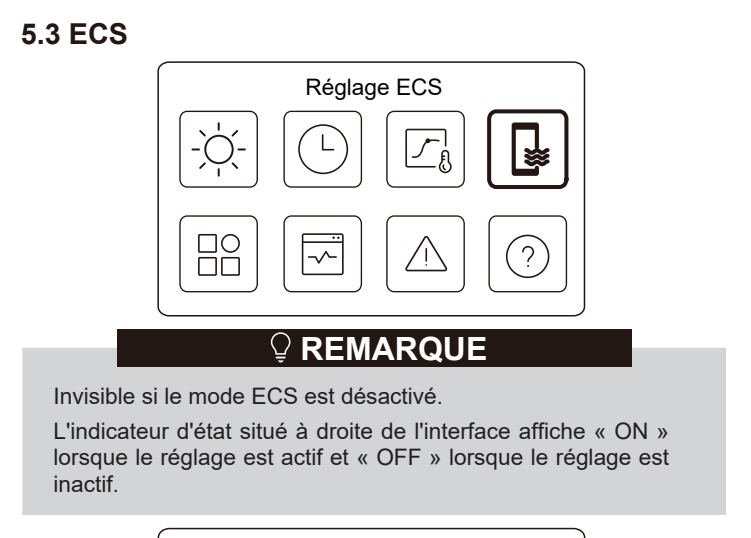

| on >      |
|-----------|
| $\bullet$ |
| ightarrow |
| on >      |
|           |

| Désinfection         | Tuez les légionelles à haute température.                                                                                                    |
|----------------------|----------------------------------------------------------------------------------------------------|
| →État actuel         | Indique l'état de la fonction Désinfection.                                                                                                    |
| Jour<br>opérationnel | Le jour où la fonction de Désinfection est active<br>au cours d'une semaine. Au moins un jour doit<br>être sélectionné.                                                                                                    |
| →Début               | L'heure à laquelle la fonction de désinfection<br>démarre.                                                                                                    |
| ECS rapide*          | Indique l'état de la fonction ECS rapide.<br>-La fonction ECS rapide force l'appareil à<br>fonctionner en mode ECS (l'appareil passe<br>immédiatement en mode ECS).<br>-ECS rapide sert à activer les sources de<br>chaleur auxiliaires telles que TBH, AHS et IBH<br>pour le chauffage de l'ECS. |
| Chauff. réservoir*   | Indique l'état de la fonction Chauffage du réservoir.<br>-La fonction de chauffage du réservoir sert à activer<br>le TBH.                                                                                                    |
| Pompe ECS            | Horaire quot. pour pompes ECS<br>-Vous pouvez définir jusqu'à 12 commandes. La<br>durée de fonctionnement des pompes ECS pour<br>chaque commande est de 5 minutes.                                                                                                    |

\* L'indicateur d'état s'éteint automatiquement à la fin de la fonction.

# Désinfection Désinfection État actuel

Appuyez sur O et vous obtiendrez l'interface ci-dessous

| État actuel       |             |
|-------------------|-------------|
| Jour opérationnel | Chaque jour |
| Début             | 01:00       |

#### Pompe ECS

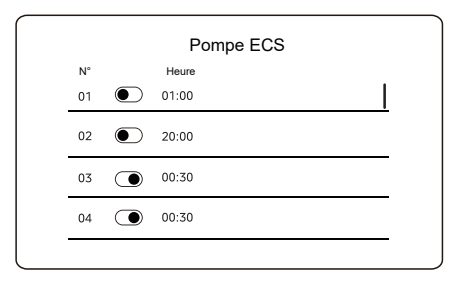

#### 5.4 Param.

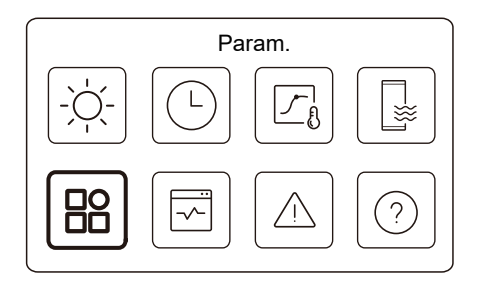

L'indicateur d'état situé à droite de l'interface affiche « ON » lorsque le réglage est actif et « OFF » lorsque le réglage est inactif.

| Param.                 |            |
|------------------------|------------|
| Mode silence           | 0N >       |
| Réchauffeur de secours | lacksquare |
| Régl. affichage        | >          |
| Paramètres WLAN        | >          |

|                     | Param. |  |
|---------------------|--------|--|
| Forcer le dégivrage |        |  |
|                     |        |  |
|                     |        |  |
|                     |        |  |
|                     |        |  |
|                     |        |  |

#### Mode silence

En mode silencieux, l'appareil fonctionne sans produire beaucoup de bruit.

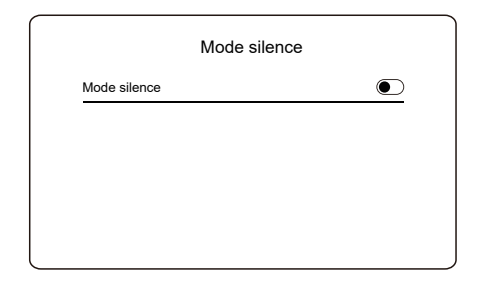

Appuyez sur 🔘 et vous obtiendrez l'interface ci-dessous.

| Mode silence           | •             |
|------------------------|---------------|
| Mode silence           |               |
| Niveau mode silencieux | Super silence |
| Minut. 1 mode silence  | ightarrow     |
| De                     | 01:00         |

| Mode silence          | •     |
|-----------------------|-------|
| Jusq                  | 12:00 |
| Minut. 2 mode silence |       |
| De                    | 01:00 |
| Jusq                  | 06:00 |

| Mode silence             | Indique l'état du Mode silencieux.                                                |
|--------------------------|-----------------------------------------------------------------------------------|
| Niveau mode<br>silence   | Le niveau que vous souhaitez utiliser : (1) Silencieux ;<br>(2) Super silencieux. |
| Minut. 1<br>mode silence | Indique l'état de la minuterie 1 du mode silencieux.                              |
| Début                    | Heure à laquelle la minuterie 1 du mode silencieux démarre.                       |
| Fin                      | Heure à laquelle la minuterie 1 du mode silencieux s'arrête.                      |
| Minut. 2<br>mode silence | Indique l'état de la minuterie 2 du mode silencieux.                              |
| Début                    | Heure à laquelle la minuterie 2 du mode silencieux démarre.                       |
| Fin                      | Heure à laquelle la minuterie 2 du mode silencieux s'arrête.                      |

• Lorsque le mode silencieux est activé alors que la minuterie du mode silencieux est inactive, l'appareil fonctionne en permanence en mode silencieux. Lorsque le mode silencieux est activé et que la minuterie du mode silencieux est également activée, l'appareil fonctionne en mode silencieux uniquement pendant la période définie.

• Si l'heure de début définie est postérieure à l'heure de fin définie, l'appareil fonctionnera en mode silencieux tout au long de la journée. L'heure de début et l'heure de fin ne peuvent pas être réglées sur la même valeur. Dans le cas contraire, le paramètre le plus récent n'est pas valide et une fenêtre d'avertissement s'affiche.

#### Réchauffeur de secours

• Invisible lorsque la fonction IBH/AHS est désactivée.

L'indicateur d'état s'éteint automatiquement à la fin de la fonction.

| Param.            |                |
|-------------------|----------------|
| Mode silence      | on <b>&gt;</b> |
| Réchauff. secours |                |
| Régl. affichage   | >              |
| Réglage WLAN      | >              |

#### Régl. affichage

| Régl. affic    | chage      |
|----------------|------------|
| Heure          | 12:30      |
| Date           | 15-08-2022 |
| Langue         | Français 〉 |
| Rétroéclairage | >          |

| Regl. affichage    |       |
|--------------------|-------|
| Avertisseur sonore |       |
| Verrouillage écran | >     |
| Heure verr. écran  | 120 S |

| Heure              | Définir l'heure actuelle de l'IHM.                                        |
|--------------------|---------------------------------------------------------------------------|
| Date               | Définir la date actuelle de l'IHM.                                        |
| Langue             | Définir la langue de l'IHM.                                               |
| Rétroéclairage     | Régler la luminosité du rétroéclairage.                                   |
| Avertisseur sonore | Indique l'état de l'avertisseur sonore.                                   |
| Verrouillage écran | Rappelle à l'utilisateur comment verrouiller et<br>déverrouiller l'écran. |
| Heure verr. écran  | Régler le délai de verrouillage automatique de l'écran.                   |

#### Paramètres WLAN

| Réglage WLA        | N |
|--------------------|---|
| Lien intelligent   | > |
| Réinit. régl. WLAN | > |
|                    |   |

| Lien intelligent      | Passer à une nouvelle page, qui contient le code SN<br>de la commande filaire.<br>-Chaque fois que vous accédez à l'écran Lien<br>Intelligent, la connexion WLAN est activée pendant<br>5 minutes.<br>-Une fois la connexion WLAN activée,<br>connectez-vous à l'appareil via l'application.<br>Reportez-vous aux instructions de l'application pour<br>de plus amples informations. |
|-----------------------|----------------------------------------------------------------------------------------------------|
| Réinit. régl.<br>WLAN | Une page de confirmation s'affiche.<br>-Si vous confirmez la réinitialisation, l'appareil se<br>déconnectera de l'application. Si vous souhaitez<br>utiliser l'application pour faire fonctionner l'appareil,<br>connectez à nouveau l'appareil au WLAN.                                                                                                    |

#### Forcer le dégivrage

État actuel : indique l'état du Dégivrage forcé.

• L'indicateur d'état s'éteint automatiquement à la fin du Dégivrage forcé.

## 5.5 État de l'unité

| État u                | inité |
|-----------------------|-------|
|                       |       |
|                       |       |
|                       |       |
| Etat u                | nité  |
| Param. fonctionnement | >     |
| Analyse énergie       | >     |
| Ctrl SN               |       |
|                       | >     |
| Appel de service      | >     |

| Param.<br>fonctionnement | Une liste de paramètres relatifs aux unités (unités<br>maître et esclaves).<br>Vous pouvez vérifier l'état actuel de chaque<br>paramètre.<br>Appuyez sur 🔇 ou 🔉 pour changer d'unité.<br>-Demandez à votre installateur de vous fournir plus<br>d'informations sur chaque paramètre. |
|--------------------------|----------------------------------------------------------------------------------------------------|
|--------------------------|----------------------------------------------------------------------------------------------------|

| Analyse<br>énergie | Vous pouvez vérifier l'énergie produite, la puissance<br>consommée et l'efficacité de l'unité pour chaque type.<br>Trois types en tout :<br>-Données énergie chauffage*<br>-Données énergie refr.*<br>-Données énergie ECS*<br>Deux fonctions :<br>-Données énergie : vous pouvez vérifier les données<br>horaires, quotidiennes, hebdomadaires, mensuelles ou<br>annuelles, ou les données totales.<br>-Données énergie an : vous pouvez vérifier les données<br>historiques.<br><b>REMARQUE</b><br>• COP/EER est calculé dans des conditions de<br>fonctionnement normales. |
|--------------------|----------------------------------------------------------------------------------------------------|
| Ctrl SN            | Le code SN de la commande filaire, de l'unité<br>extérieure ou de l'unité intérieure (le cas échéant).<br>Vous pouvez vérifier à la fois les unités maîtres et les<br>unités esclaves. Appuyez sur ou vo pour changer<br>d'unité (unités maîtresses et unités esclaves).                                                                                                    |
| Appel de service   | Le numéro de téléphone de votre installateur<br>ou revendeur.                                                                                                    |

\* Visible avec --- affiché, si la fonction est désactivée en conséquence.

#### Paramètres opérationnels

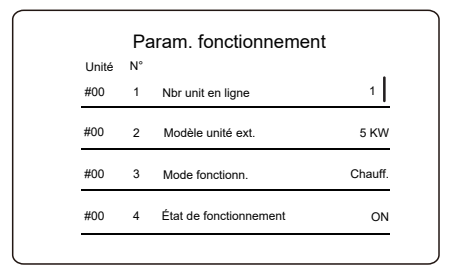

Analyse énergie

| Analyse énergie           |   |
|---------------------------|---|
| Données énergie chauffage | > |
| Données énergie refr.     | > |
| Données énergie ECS       | > |

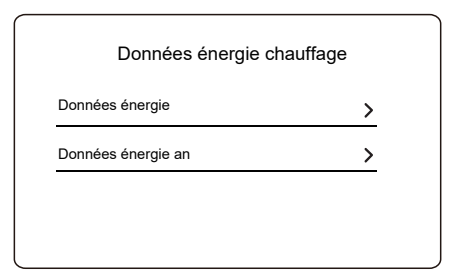

Données énergie :

| 8,5 kW |
|--------|
| 6,5 kW |
| 2,5 kW |
| 3,40   |
|        |

#### Données énergie an :

| Ttl         2021 <>           Énergie produite         6000 kWh           Énergie ren. produite         3455 kWh           Puissance consommée         1456 kWh | Énergie ch            | auffage  |
|----------------------------------------------------------------------------------------------------|-----------------------|----------|
| Énergie produite         6000 kWh           Énergie ren. produite         3455 kWh           Puissance consommée         1456 kWh                               | Ttl 🔷 2021 <>         |          |
| Énergie ren. produite 3455 kWh<br>Puissance consommée 1456 kWh                                                                                                  | Énergie produite      | 6000 kWh |
| Puissance consommée 1456 kWh                                                                                                    | Énergie ren. produite | 3455 kWh |
|                                                                                                    | Puissance consommée   | 1456 kWh |
| COP 4,12                                                                                                    | COP                   | 4,12     |

#### 5.6 Info sur les erreurs

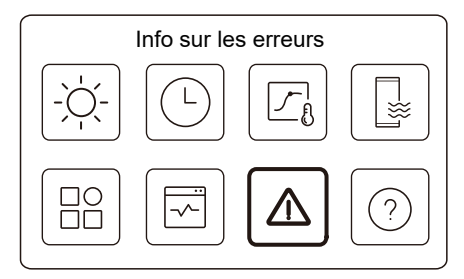

Accédez à l'icône 7 de la page C. Ensuite, les erreurs de l'unité (s'il y en a) s'affichent.

| Unité | Code     | Heure | Date       |  |
|-------|----------|-------|------------|--|
| #00   | E8 (70%) | 11:27 | 19-12-2022 |  |
| #02   | E0 (50%) | 15:30 | 19-12-2022 |  |
| #01   | E2       | 10:30 | 02-12-2022 |  |
| #00   | E8 (70%) | 11:27 | 25-10-2022 |  |

Vous pouvez appuyer sur O à chaque enregistrement pour vérifier la définition du code d'erreur.

| Info err.<br>Unité Code Heure Date<br>#01 E1 11:27 19-12-2022 | Info err.<br>Unité Code Heure Date<br>#01 E1 11:27 19-12-2022 | Info err.           Unité Code Heure Date           #01 E1 11:27 19-12-2022           Erreur de débit d'eau |        |          |        |            |  |
|---------------------------------------------------------------|---------------------------------------------------------------|----------------------------------------------------------------------------------------------------|--------|----------|--------|------------|--|
| Unité Code Heure Date<br>#01 E1 11:27 19-12-2022              | Unité Code Heure Date<br>#01 E1 11:27 19-12-2022              | Unité Code Heure Date<br>#01 E1 11:27 19-12-2022<br>Erreur de débit d'eau                                   |        |          | Info e | err.       |  |
| #01 E1 11:27 19-12-2022                                       | #01 E1 11:27 19-12-2022                                       | #01 E1 11:27 19-12-2022                                                                                     | Unité  | Code     | Heure  | Date       |  |
|                                                               | •                                                             | Erreur de débit d'eau                                                                                       | #01    | E1       | 11:27  | 19-12-2022 |  |
| Erreur de débit d'eau                                         |                                                               |                                                                                                    | Erreur | 00 00011 |        |            |  |
| Erreur de débit d'eau                                         |                                                               |                                                                                                    | Erreur |          |        |            |  |
| Erreur de débit d'eau                                         |                                                               |                                                                                                    | Erreur |          |        |            |  |

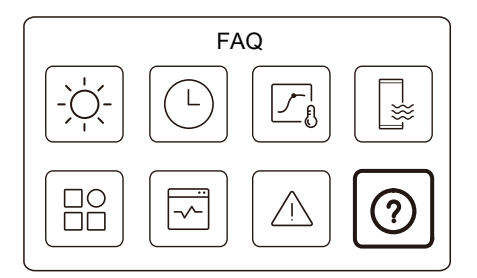

Accédez à l'icône 8 de la page C. Un code QR s'affiche alors.

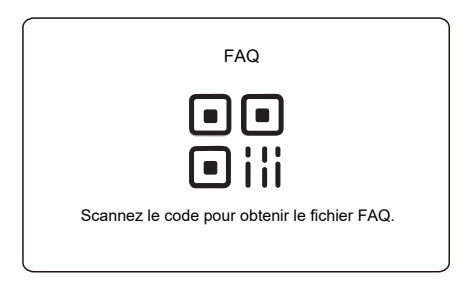

Scannez le code QR pour obtenir plus de détails sur la commande filaire.

## 6 CONFIGURATION DE L'INSTALLATION

À compléter par l'installateur.

| Code                   | Para | amètres | Unitó   |  |
|------------------------|------|---------|---------|--|
| Date                   |      |         | Unite   |  |
| Réglage ECS            |      |         |         |  |
| Mode ECS               |      |         | /       |  |
| Désinfection           |      |         | /       |  |
| Priorité ECS           |      |         | /       |  |
| Pump_D                 |      |         | /       |  |
| Régl. durée prior. ECS |      |         | /       |  |
| dT5_ON                 |      |         | °C      |  |
| dT1S5                  |      |         | °C      |  |
| T4DHWMAX               |      |         | °C      |  |
| T4DHWMIN               |      |         | °C      |  |
| t_INTERVAL_DHW         |      |         | Minutes |  |
| T5S_DISINFECT          |      |         | °C      |  |
| t_DI_HIGHTEMP.         |      |         | Minutes |  |
| t_DI_MAX               |      |         | Minutes |  |
| t_DHWHP_RESTRICT       |      |         | Minutes |  |
| t_DHWHP_MAX            |      |         | Minutes |  |
| HR FONC POMP ECS       |      |         | /       |  |
| HR FONC POMPE_D        |      |         | Minutes |  |
| DESINFECT POMPE_D      |      |         | /       |  |
| Fonction ACS           |      |         | /       |  |

| Réglage refroid.     |                   |   |         |
|----------------------|-------------------|---|---------|
| Mode refroid.        |                   |   | /       |
| t_T4_FRESH_C         |                   |   | Hre     |
| T4CMAX               |                   |   | °C      |
| T4CMIN               |                   |   | °C      |
| dT1SC                |                   |   | °C      |
| dTSC                 |                   |   | °C      |
| t_INTERVAL_C         |                   |   | Minutes |
| Émission-C zone 1    |                   |   | /       |
| Émission-C zone 2    |                   |   | /       |
| F                    | téglage chauffage | е |         |
| Mode chauff.         |                   |   | /       |
| t_T4_FRESH_H         |                   |   | Heures  |
| T4HMAX               |                   |   | °C      |
| T4HMIN               |                   |   | °C      |
| dT1SH                |                   |   | °C      |
| dTSH                 |                   |   | °C      |
| t_INTERVAL_H         |                   |   | Minutes |
| Émission-H zone 1    |                   |   | /       |
| Émission-H zone 2    |                   |   | /       |
| Forcer le dégivrage  |                   |   | /       |
| Paramètres mode AUTO |                   |   |         |
| T4AUTOCMIN           |                   |   | °C      |
| T4AUTOHMAX           |                   |   | °C      |

| Régl. type température |                |       |                     |
|------------------------|----------------|-------|---------------------|
| Temp. de débit d'eau   |                |       | /                   |
| Temp. ambi.            |                |       | /                   |
| Zone double            |                |       | /                   |
| Ré                     | gl. therm. amb | biant |                     |
| Thermostat ambiant     |                |       | /                   |
| Régl. mode priorité    |                |       | /                   |
| Aut                    | re source de c | hauff |                     |
| Fonction IBH           |                |       | /                   |
| Lieu IBH               |                |       | /                   |
| dT1_IBH_ON             |                |       | °C                  |
| t_IBH_DELAY            |                |       | Minutes             |
| T4_IBH_ON              |                |       | °C                  |
| P_IBH1                 |                |       | kW                  |
| P_IBH2                 |                |       | kW                  |
| Fonction AHS           |                |       | /                   |
| CONTRÔL AHS_PUMPI      |                |       | /                   |
| dT1_AHS_ON             |                |       | °C                  |
| t_AHS_DELAY            |                |       | Minutes             |
| T4_AHS_ON              |                |       | °C                  |
| EnSwitchPDC            |                |       | /                   |
| COÛT-GAZ               |                |       | Prix/m <sup>3</sup> |
| COÛT-ÉLECT             |                |       | Prix/kWh            |
| MAX-SETHEATER          |                |       | °C                  |

| MIN-SETHEATER           |  |  | °C       |  |
|-------------------------|--|--|----------|--|
| MAX-SIGHEATER           |  |  | V        |  |
|                         |  |  | V        |  |
| MIN-SIGNEATER           |  |  | V        |  |
| FONCTION TBH            |  |  | /        |  |
| dT5_TBH_OFF             |  |  | °C       |  |
| t_TBH_DELAY             |  |  | Minutes  |  |
| T4_TBH_ON               |  |  | °C       |  |
| P_TBH                   |  |  | kW       |  |
| Fonction solaire        |  |  | /        |  |
| Commande solaire        |  |  | /        |  |
| Deltatsol               |  |  | °C       |  |
| Réglage mode vacances   |  |  |          |  |
| T1S_H.A_H               |  |  | °C       |  |
| T5S_H.A_DHW             |  |  | °C       |  |
| Fonction spéciale       |  |  |          |  |
| Préchauff. pour sol T1S |  |  | °C       |  |
| t_ARSTH                 |  |  | Heures   |  |
| t_Dryup                 |  |  | Jours    |  |
| t_Highpeak              |  |  | Jours    |  |
| t_Drydown               |  |  | Jours    |  |
| t_Drypeak               |  |  | °C       |  |
| Heure déb               |  |  | h/min    |  |
| Date début              |  |  | jj/mm/aa |  |

| Préchauff. pour sol    |               |     | /       |
|------------------------|---------------|-----|---------|
| Séchage du sol         |               |     | /       |
| F                      | Redémar auto  |     |         |
| Redém auto refr/chauff |               |     | /       |
| Redém auto mode ECS    |               |     | /       |
| Limit                  | entrée puissa | nce |         |
| Limit entrée puissance |               |     | /       |
| EN                     | TRÉE DÉFINI   | E   |         |
| M1 M2                  |               |     | /       |
| GRIL INTEL             |               |     | /       |
| T1T2                   |               |     | /       |
| ТВТ                    |               |     | /       |
| PORT P_X               |               |     | /       |
| Param. cascade         |               |     |         |
| DÉBUT_PER              |               |     | %       |
| RÉGL_HEURE             |               |     | Minutes |
| Réinit. adresse        |               |     | 1       |
| Régl. adresse IHM      |               |     |         |
| Réglage IHM            |               |     | 1       |
| Adresse IHM pour BMS   |               |     | /       |

| BIT arrêt              |               |    | /        |
|------------------------|---------------|----|----------|
| F                      | Param. couran | ts |          |
| t_POMPE DÉLAI          |               |    | Minutes  |
| SV ANTIVERR-t1         |               |    | Heures   |
| LANC POMPE ANTIVERR_t2 |               |    | Secondes |
| SV ANTIVERR-t1         |               |    | Heures   |
| LANC SV ANTIVERR-t2    |               |    | Secondes |
| Ta-adj.                |               |    | °C       |
| LONG. TUYAU-F          |               |    | /        |
| SORTIE SILENCE POMPE_I |               |    | %        |
| Analyse énergie        |               |    | /        |
| Pump_O                 |               |    | 1        |

## 7 PARAMÈTRES OPÉRATIONNELS

| N° | Code                | Valeur |  |  |
|----|---------------------|--------|--|--|
|    | Date                |        |  |  |
| 1  | Modèle unité ext.   |        |  |  |
| 2  | Mode fonctionn.     |        |  |  |
| 3  | Fréquence comp.     |        |  |  |
| 4  | Vit. ventilateur    |        |  |  |
| 5  | Vanne d'expansion   |        |  |  |
| 6  | Temp déch comp Tp   |        |  |  |
| 7  | Temp asp comp Th    |        |  |  |
| 8  | Temp éch. ext. T3   |        |  |  |
| 9  | Temp air ext T4     |        |  |  |
| 10 | Temp module TF      |        |  |  |
| 11 | Pression comp. P1   |        |  |  |
| 12 | Pression comp. P2   |        |  |  |
| 13 | Tmp in plaq F T2B   |        |  |  |
| 14 | Tmp out plaq F T2   |        |  |  |
| 15 | T eau in pl Tw_in   |        |  |  |
| 16 | T eau out pl Tw_out |        |  |  |
| 17 | Temp eau sortie T1  |        |  |  |
| 18 | T eau Circ2 Tw2     |        |  |  |
| 19 | Temp amb Ta         |        |  |  |
| 20 | Temp réserv eau T5  |        |  |  |

| 21 | Tp rés tampon Tbt   |  |  |
|----|---------------------|--|--|
| 22 | Tp cbe T1S_C1 CLI.  |  |  |
| 23 | Tp cbe T1S2_C2 CLI. |  |  |
| 24 | Pression de l'eau   |  |  |
| 25 | Débit d'eau         |  |  |
| 26 | Courant UE          |  |  |
| 27 | Tension UE          |  |  |
| 28 | Tension CC          |  |  |
| 29 | Courant CC          |  |  |
| 30 | MLI Pump_I          |  |  |

#### REMARQUE

| <br> |  |
|------|--|
| <br> |  |
| <br> |  |
| <br> |  |
| <br> |  |
| <br> |  |
| <br> |  |
| <br> |  |
| <br> |  |
| <br> |  |
| <br> |  |
| <br> |  |
| <br> |  |
| <br> |  |

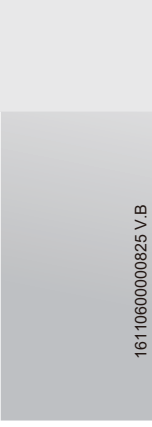

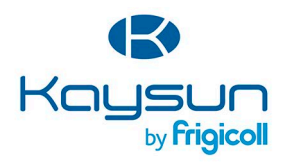

#### BUREAU CENTRAL

Blasco de Garay, 4-6 08960 Sant Just Desvern (Barcelone) Tel. +34 93 480 33 22 http://www.frigicoll.es/ http://www.faysun.es/fr/

#### MADRID Senda Galiana, 1 Poligono Industrial Coslada 28820 Coslada (Madrid) Tel. +34 91 669 97 01 Fax. +34 91 674 21 00 madrid@frigicoll.es